## HI-UX/MPP for SR8000 マニュアル Web 閲覧サービスのお知らせ

システム運用係

本センターでは、2004 年 6 月 1 日 より HI-UX/MPP for SR8000 マニュアルの Web 閲覧サー ビスを開始しました。 SR8000 に関する、最適化 FORTRAN77・90、最適化 C、MPI・PVM、MSL2、 MATRIX/MPP 等のマニュアルを Web ブラウザで閲覧することができます。マニュアルは日本語版 (2002 年 4 月発行)と英語版(2003 年 5 月発行)を用意しました。是非ご活用ください。

なお、マニュアルの Web 閲覧には、mpp-s へのログイン(利用者番号・パスワードが必要) とポートフォワーディングの設定が必要となりますのでご注意ください。

ご利用に際しては、以下の点にご留意ください。

- ・マニュアル Web 閲覧サービスの利用は、スーパーコンピューターの利用が認められた利用 者本人のみに限定します。
- ・マニュアルの印刷・コピーは、その利用者個人がスーパーコンピューター利用に使用する 限り認めます。

Web 閲覧方法

SSH による mpp-s への通常のログインと、SSH のポートフォワーディング機能を用いて、 ローカルホストの特定のポート宛の通信を "manual" マシンのポート 80 番に転送します。 後述の設定例ではローカルホストのポートに 8080 番を使用しています。( )

ローカルホストのポートは 1024 番以降の空いているポートであれば、他のポートでも構 いません。

UNIX, MacOSX の設定例

ターミナルに、次のコマンドを入力します。(下線部は適宜変更してください。)

ssh -L <u>8080</u>:manual:80 mpp-s.cc.u-tokyo.ac.jp -l <u>p04xxx</u> 8080:ローカルホストのポート番号 p04xxx:利用者番号

続いてパスワードを入力、mpp-s にログインします。 mpp-s にログインしたまま、Web ブラウザで次の URL を参照してください。

・日本語版マニュアル

http://localhost:8080/manual-j/index.html http://127.0.0.1:8080/manual-j/index.html (MacOSX はこちら)

・英語版マニュアル

http://localhost:8080/manual-e/index.html http://127.0.0.1:8080/manual-e/index.html(MacOSX はこちら)

ローカルホストのポート番号を変更した場合は、URL 中の"8080"を変更したポート番号に 修正してください。

## Windows の設定例

Tera Term Pro (+TTSSH) を使用した例

Tera Term Pro (+TTSSH) を起動し、mpp-s にログインします。 メニュー [Setup]-[SSH Forwarding...] を選択します。

| 🖳 Tera Tern                               | n – mpp-s.cc.u-tok                                                                    | (yo.ac.jp V    | T I I I I I I I I I I I I I I I I I I I                                                                      |
|-------------------------------------------|---------------------------------------------------------------------------------------|----------------|----------------------------------------------------------------------------------------------------|
| <u>F</u> ile <u>E</u> dit                 | Setup Control                                                                         | <u>W</u> indow | Help                                                                                                    |
| We offer th<br>The next of<br>8:30. You c | <u>T</u> erminal<br><u>W</u> indow<br><u>F</u> ont                                    |                | the first weekend of the every month.<br>Friday Jun 4th 19:00 to Monday 7th<br>nem with "show-info" command. |
| The managem<br>of system c                | <u>K</u> eyboard<br>Serial <u>p</u> ort<br>SS <u>H</u>                                |                | scheduling<br>ing was changed due to the change<br>t fiscal year.                                            |
| - for SR8<br>- for SR8                    | SSH <u>A</u> uthentic<br>SSH F <u>o</u> rwardin<br>T <u>O</u> P/IP<br><u>G</u> eneral | ation<br>g     | e queue<br>, parallel<br>ngle, mpp-parallel                                                                  |
| Last succ<br>.jp<br>Last unsucc<br>.jp    | <u>S</u> ave setup<br><u>R</u> estore setup<br>Load key map                           |                | :23:18 2004 on pts/7 from dhcp3.cc.u-tokyo.ac<br>:32:46 2004 on pts/8 from dhcp3.cc.u-tokyo.ac               |
| You have ma<br>X<br>X<br>X<br>X           | ii.                                                                                   |                |                                                                                                    |

"Add...." ボタンをクリックします。

| Port Forward | ling                                           |
|--------------|------------------------------------------------|
|              |                                                |
|              |                                                |
|              |                                                |
|              | Add Edit <u>H</u> emove                        |
| < Forwardin  |                                                |
| Dicola       | -<br>v remote X applications on local X server |

## 以下のとおり設定し、"OK" ボタンをクリックします。 Forward local port "8080"(1024 番以降の空いているポートを指定する) to remote machine "manual" port "80"

| SSH Port Forwarding                  | × |
|--------------------------------------|---|
| Select direction for forwarded port: |   |
|                                      |   |
| Forward local port     8080          |   |
| to remote machine manual port 80 💌   |   |
|                                      |   |
| C Forward remote server port         |   |
| to local machine                     |   |
|                                      |   |
| OK Cancel                            |   |
|                                      |   |

ポートフォワーディングの設定が作成されました。"OK" ボタンをクリックします。

| - Port Forward | ling                                                   |  |
|----------------|--------------------------------------------------------|--|
| Local 808      | 0 to remote "manual" port 80                           |  |
|                |                                                        |  |
|                |                                                        |  |
|                |                                                        |  |
|                | Add <u>E</u> dit <u>R</u> emove                        |  |
| -× Forwardini  |                                                        |  |
| 🗖 Display      | γ remote <mark>⊠ applications</mark> on local X server |  |
|                |                                                        |  |

mpp-s にログインしたまま、Web ブラウザで次の URL を参照してください。

- ・日本語版マニュアル http://localhost:8080/manual-j/index.html
- ・英語版マニュアル http://localhost:8080/manual-e/index.html

ローカルホストのポート番号を変更した場合は、URL 中の"8080"を変更したポート番号に 修正してください。 Mac OS 9 の設定例

F-SECURE を使用した例

F-SECURE を起動し、接続画面を表示します。 "Properties..." ボタンをクリックします。

| Connect Using Password Authenticati                                      | on                            |
|--------------------------------------------------------------------------|-------------------------------|
| Host Name: mpp-s.cc.u-tokyo.ac.jp<br>User Name: p04000<br>Authentication | Cancel Cancel Properties Help |

"Forward" タブをクリックし、"Forwarded TCP/IP Connections" で "Local" が選択され て<u>いることを確認し、 "New..."ボタンをクリックします。</u>

| Connection RSA Identity Forward Font Terminal Forwarded TCP/IP Connections Connections Remote Remote    | Keyboard<br>New<br>Edit<br>Delete        |
|----------------------------------------------------------------------------------------------------|------------------------------------------|
| Any TCP/IP connection can be secured by forwarding secure terminal connection. All forwardings are set- | it through the<br>up after user<br>Ny OK |

以下のとおり設定し、"OK" ボタンをクリックします。 Name "(任意)" Source port "8080"( 1024 番以降の空いているポートを指定する) Destination Host "manual" Destination Port "80"

| Edit Local Forwardin         | ig     |
|------------------------------|--------|
| Forwarded Connection         | OK     |
| Name                         | Cancal |
| マニュアル                        |        |
| Source Port                  | Help   |
| 8080                         |        |
| Destination Host             |        |
| manual                       |        |
| Destination Port             |        |
| 80                           |        |
| Allow local connections only |        |

ポートフォワーディングの設定が作成されました。"OK" ボタンをクリックします。

| Forwarded<br>© Local<br>Q Remote<br>Remote | TCP/IP Connec  | tions — — —     |               | New<br>Edit<br>Delete |
|--------------------------------------------|----------------|-----------------|---------------|-----------------------|
| Any TCP/IP                                 | connection car | n be secured by | , forwarding  | it through the        |
| secure term                                |                | n. All forward  | ings are set- | up after user         |

接続画面より、利用者番号・パスワードを入力し mpp-s にログインします。 mpp-s にログインしたまま、Web ブラウザで次の URL を参照してください。

・日本語版マニュアル http://localhost:8080/manual-j/index.html

・英語版マニュアル http://localhost:8080/manual-e/index.html

ローカルホストのポート番号を変更した場合は、URL 中の"8080"を変更したポート番号に 修正してください。